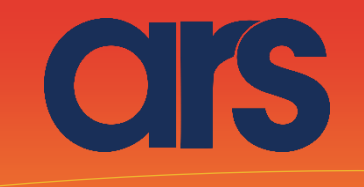

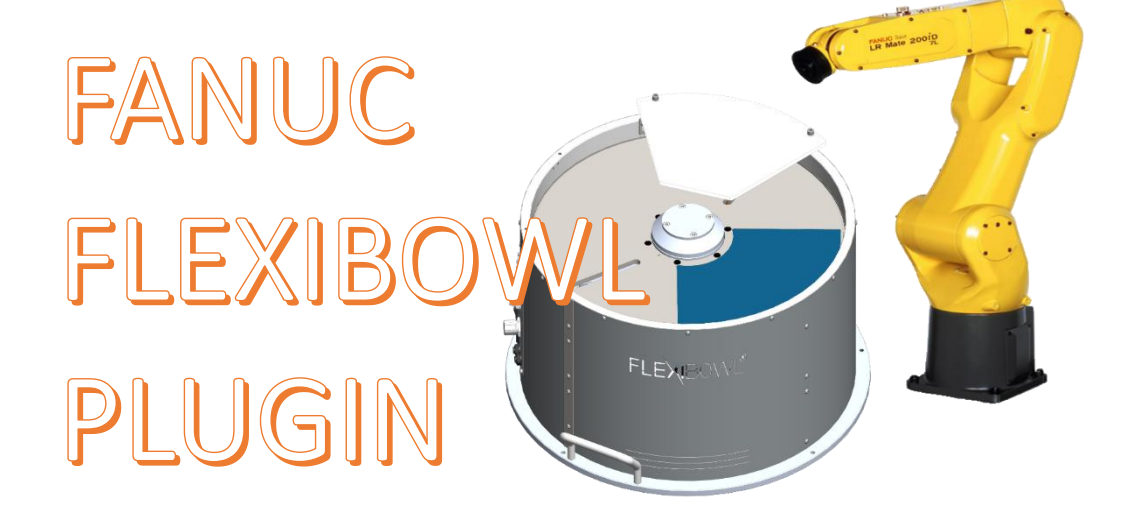

Questo Plugin è nato con l'idea di comunicare in maniera rapida e sicura con il flexibowl tramite i robot FANUC. Il Plugin necessita della licenza "Fanuc User Socket Messaging" per il corretto funzionamento.

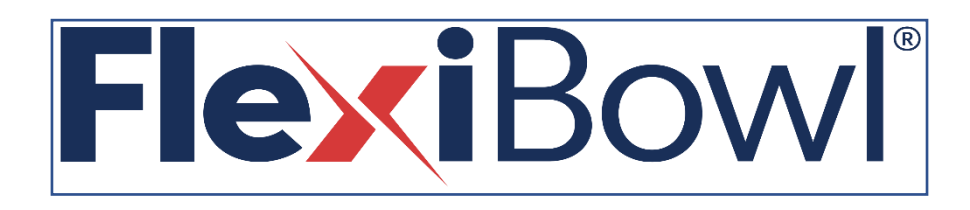

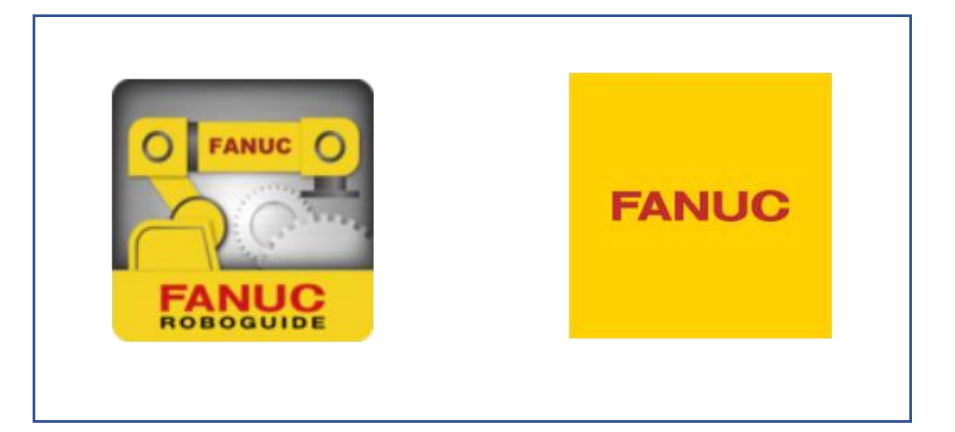

CIS

# STEP 1:

# CONFIGURAZIONE DELL'OPZIONE SOCKET MESSAGING

### Panoramica

Al fine di usare Socket Messaging, è necessario configurare i parametri hardware and software del network:

- Sul client,
- L'indirizzo IP e nome del vostro server
- La porta del Vostro server che volete usare per il socket messaging.

### Impostare un Client Tag

È necessario configurare i tag del cliente se volete usare per il socket messaging. **Nota** Se i tag cliente che volete usare sono usati da un protocollo diverso dal TCP/IP, dovrete indeterminate i tag prima che possano essere usati per il socket messaging.

### Procedure per installare un ClientTag Condizioni

• Il tag che volete installare non deve essere configurato per essere usato da un altro dispositivo sulla vostra rete.

### Passaggi

**1.** Cold start del controller.

a. **Sulla teach pendant**, premere a lungo I tasti SHIFT e RESET. Oppure, **sul pannello operatore**, premere a lungo RESET.

b. Mentre state premendo SHIFT e RESET sulla teach pendant (o RESET sul pannello operatore), accendere l'alimentazione.

c. Rilasciare tutti i tasti.

- **2.** Sulla teach pendant, premere MENUS.
- **3.** Selezionare SETUP.
- 4. Premere F1, [TYPE].
- **5.** Selezionare Host Comm.
- 6. Premere F4, [SHOW].
- 7. Scegliere Clients.

**8.** Muovere il cursore sul tag che si vuole impostare per il Socket Messaging, e premere F3, DETAIL.

Vedrete una schermata similie alla seguente.

```
SETUP Tags
 Tag C3:
                   *******
 Comment:
                  ******
 Protocol Name:
 Current State:
                  UNDEFINED
 Startup State:
 Server IP/Hostname:****************
 Remote Path/Share: ****************
                   .....
 Port:
 Inactivity Timeout: 15 min
 Username:
                        anonymous
 Password
```

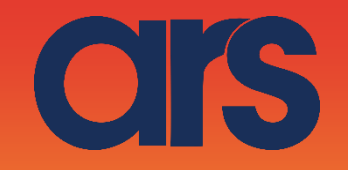

**9.** Muovere il cursore su Protocol Name item, e premere F4, [CHOICE]. **10.** Selezionare SM.

**11.** Muovere il cursore su Startup State item, premere F4, [CHOICE], and scegliere DEFINE.

**12.** Muovere il cursore su Server IP/Hostname item, e premere ENTER.

**13.** Scrivere l'IP del remote host server in hostname o indirizzo IP se volete usarlo per il socket messaging.

**Nota** Se non state usando DNS, dovete aggiungere il remote host e il suo indirizzo IP nel host entry table.

**14.** Premere F2, [ACTION], e selezionare DEFINE.

15. Impostare le variabili di sistema:

a. Premere MENUS.

b. Selezionare NEXT.

c. Selezionare SYSTEM, e premere F1, [TYPE].

d. Selezionare Variables.

e. Muovere il cursore su \$HOSTC\_CFG, e premere ENTER.

f. Muovere il cursore sulla struttura corrispondente al tag selezionato al Passaggio 8. Per esempio, se sis ta impostando il tag C3, muovere il cursore su structure element [3], come da foto seguente.

| SYSTE  | M Variables |          |
|--------|-------------|----------|
| \$HOST | C_CFG       |          |
| 1      | [1]         | HOST_CFG |
| 2      | [2]         | HOST_CFG |
| 3      | [3]         | HOST_CFG |
| 4      | [4]         | HOST_CFG |
| 5      | [5]         | HOST_CFG |
| 6      | [6]         | HOST_CFG |
| 7      | [7]         | HOST_CFG |
| 8      | [8]         | HOST_CFG |
|        |             |          |

g. Premere ENTER. Vedrete una schermata similie alla seguente.

T T T

T T

| SYST  | TEM Variables |          |
|-------|---------------|----------|
| \$HOS | STC_CFG[3]    |          |
| 1     | \$COMMENT     | *uninit* |
| 2     | \$PROTOCOL    | ' SM'    |
| 3     | \$PORT        | *uninit* |
| 4     | \$OPER        | 3        |
| 5     | \$STATE       | 3        |
| 6     | \$MODE        | *uninit* |
| 7     | \$REMOTE      | *uninit* |
| 8     | \$REPERRS     | FALSE    |
| 9     | \$TIMEOUT     | 15       |
| 10    | \$PATH        | *uninit* |
| 11    | \$STRT PATH   | *uninit* |
| 12    | \$STRT REMOTE | *uninit* |
| 13    | \$USERNAME    | *uninit* |
| 14    | \$PWRD TIMOUT | 0        |
| 15    | \$SERVER PORT | 0        |
|       | _             |          |

h. Muovere il cursore su \$SERVER\_PORT. Scrivere il nome della porta server TCP/IP che volete usare per il socket messaging. Il client tag è ora pronto per essere usato con un programma KAREL.

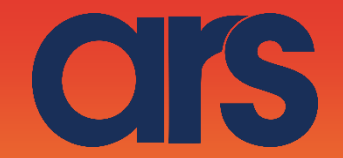

A seguire si indica come impostare il Cliente e il codice Karel per comunicare con il FlexiBowl. Tale script puo essere richiamato per il movimento the FlexiBowl or oppure messo in un task parallelo, e regolare l'esecuzione tramite un semaforo. Il codice riceverà un comando da eseguire, e restituirà una stringa con la risposta dal FlexiBowl

# STEP 2:

*Configurazione del Host Client C7 per comunicare con l'indirizzo del FlexiBowl:* 192.168.1.10

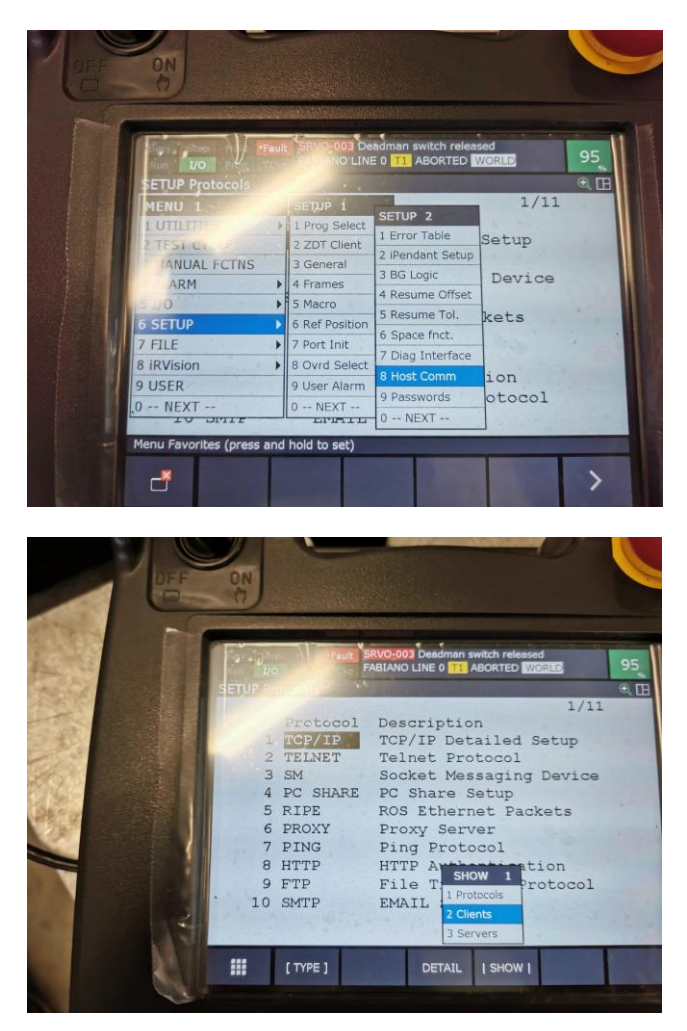

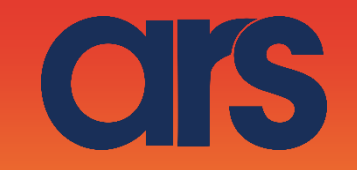

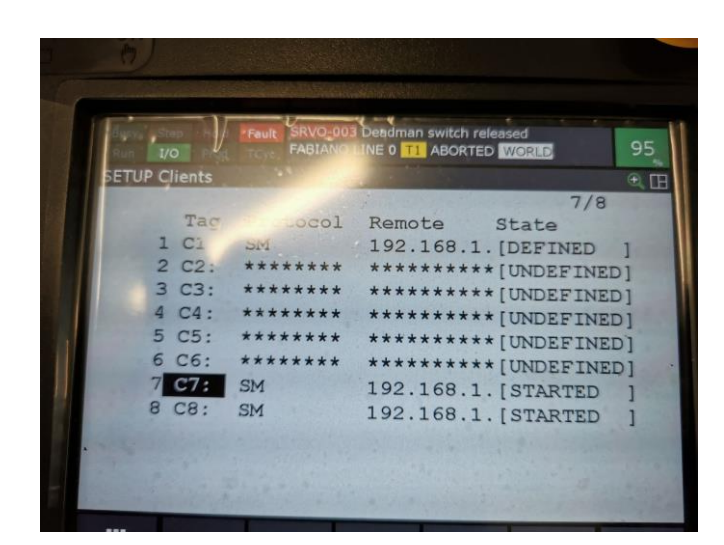

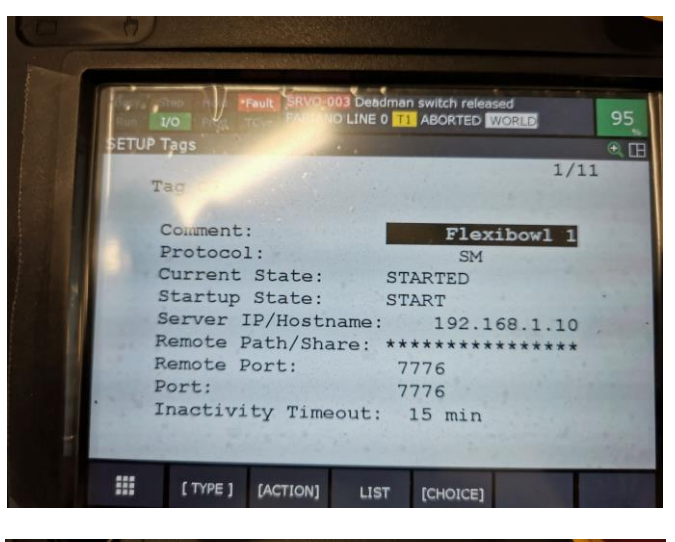

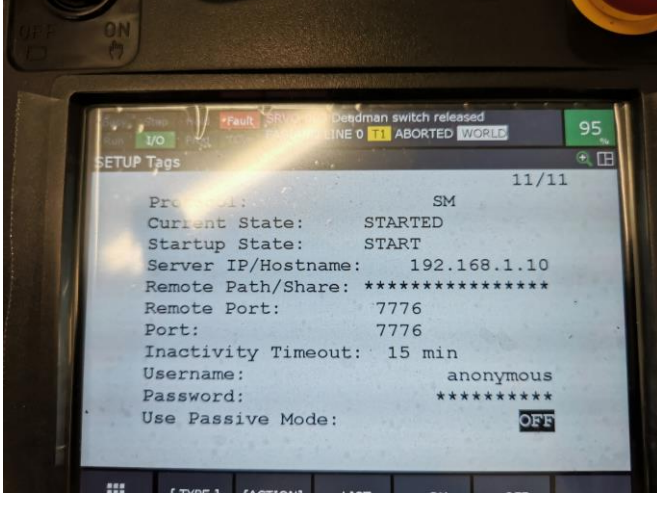

STEP 3:

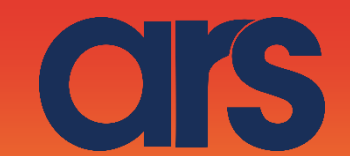

Configurazione della variabile di sistema

#### ABORTED WORLD 262/837 260 \$GROUP UPR T 261 \$GRSMT\_GRP GRSMT GRP T 262 \$HOSTC CFG [8] of HOST CFG T 263 \$HOSTENT [24] of HOSTENT T 264 \$HOSTNAME 'ROBOT' 265 \$HOSTS CFG [8] of HOST\_CFG\_T 266 \$HOST ERR ERR MASK T 267 \$HOST\_PDUSIZ 268 \$HOST\_SHARED 269 \$HSCD\_GROUP 574 [20] of HOSTENT\_T [8] of HSCD\_GRP\_T [8] of HTTP AUTH T 270 \$HTTP\_AUTH DETAIL -

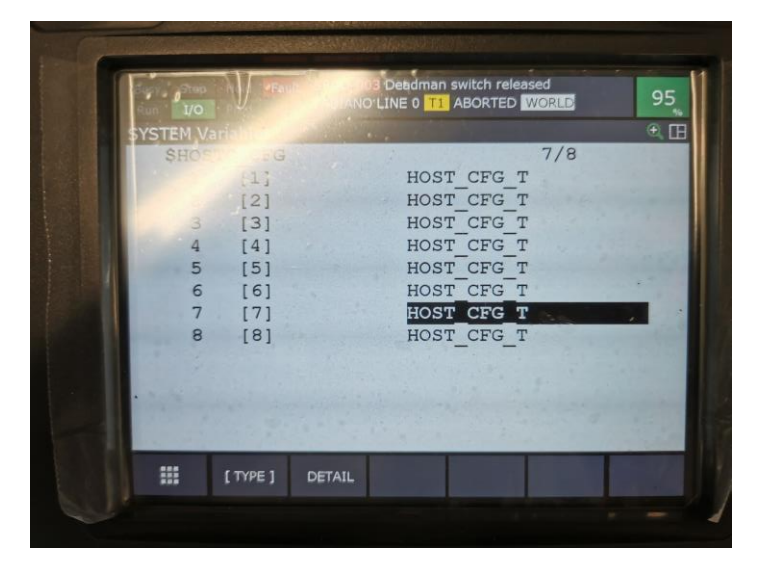

| TRait 1/0 Prod.                                                                                                    |                |
|----------------------------------------------------------------------------------------------------|----------------|
| SYSTEM Variables                                                                                                    |                |
| \$HOSTC CFG[7]                                                                                                    | 1/18           |
| 1 \$COMMENT                                                                                                    | 'Flexibowl 1'  |
| 2 \$PROTOCOL                                                                                                    | 'SM'           |
| 3 \$PORT                                                                                                    | '7776'         |
| 4 SOPER                                                                                                    | 3              |
| 5 \$STATE                                                                                                    | 3              |
| 6 \$MODE                                                                                                    | *uninit*       |
| 7 \$REMOTE                                                                                                    | '192.168.1.10' |
| 8 \$REPERRS                                                                                                    | FALSE          |
| 9 \$TIMEOUT                                                                                                    | 15             |
| 10 \$PATH                                                                                                    | 1.1            |
| · 11 \$STRT_PATH                                                                                                    | *uninit*       |
| and the second second se |                |
|                                                                                                    |                |
| [ TYPE ]                                                                                                    |                |
|                                                                                                    |                |

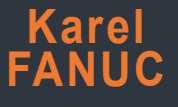

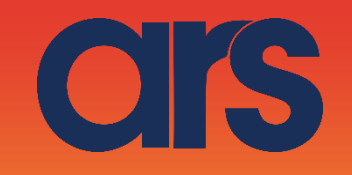

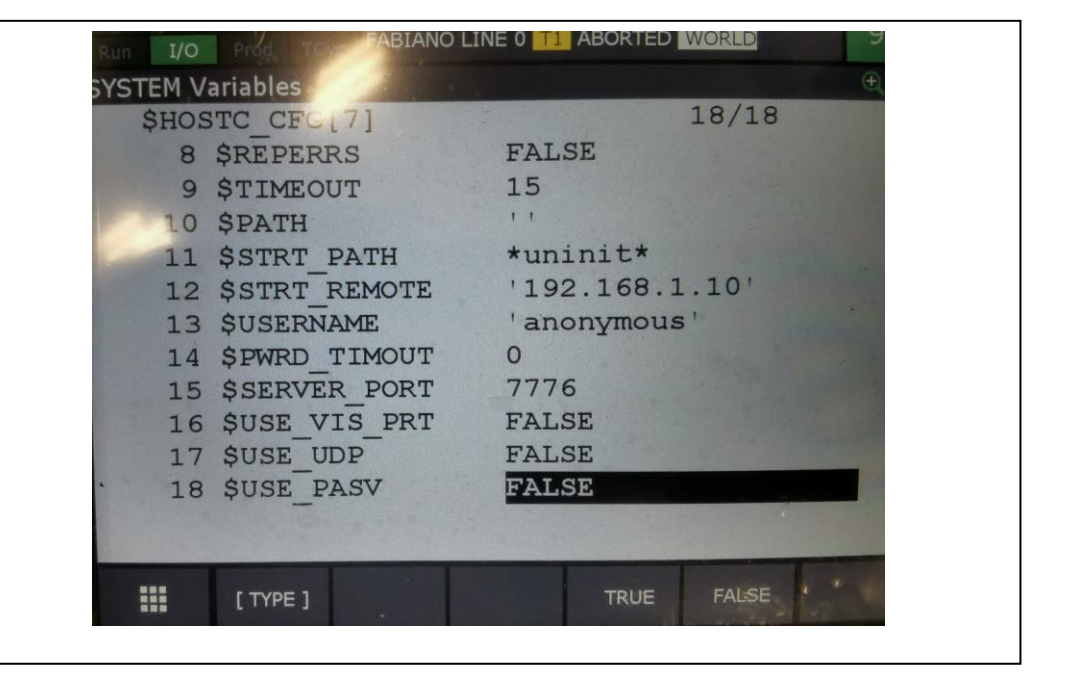

# STEP 4:

#### File Karel

Una volta che il client è configurato, si deve inserire il file FLB\_PLUGIN.PC nel controller. Per fare ciò, copiare il file su una chiavetta USB e inserirla nella porta USB della pendant.

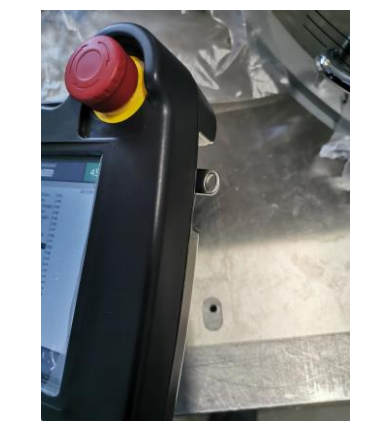

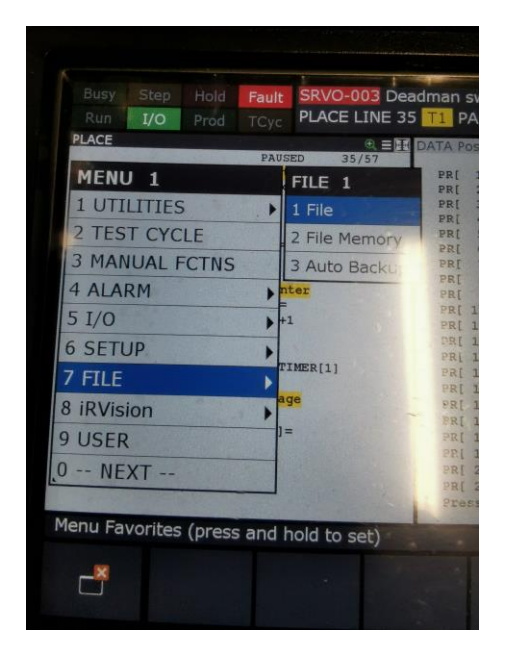

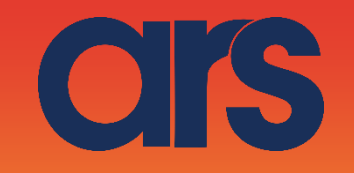

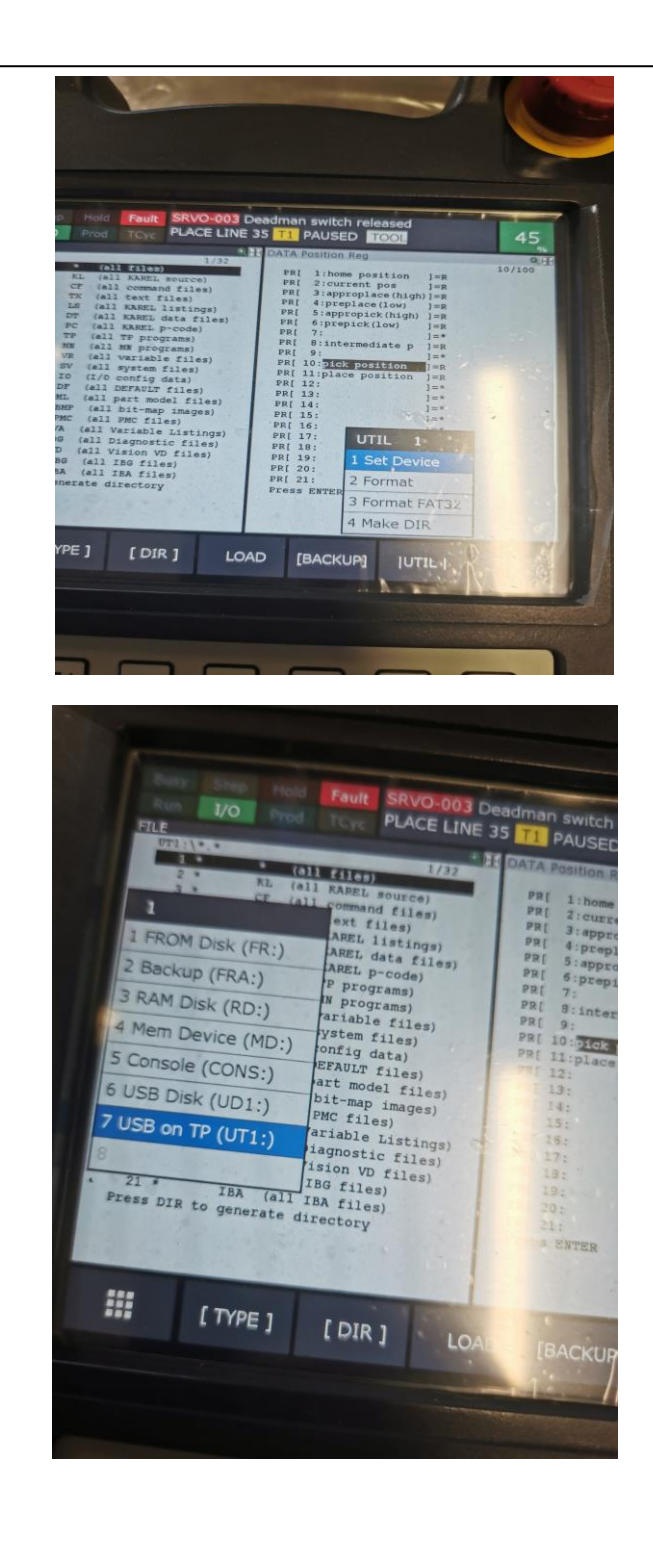

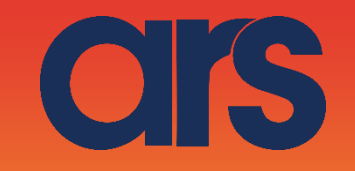

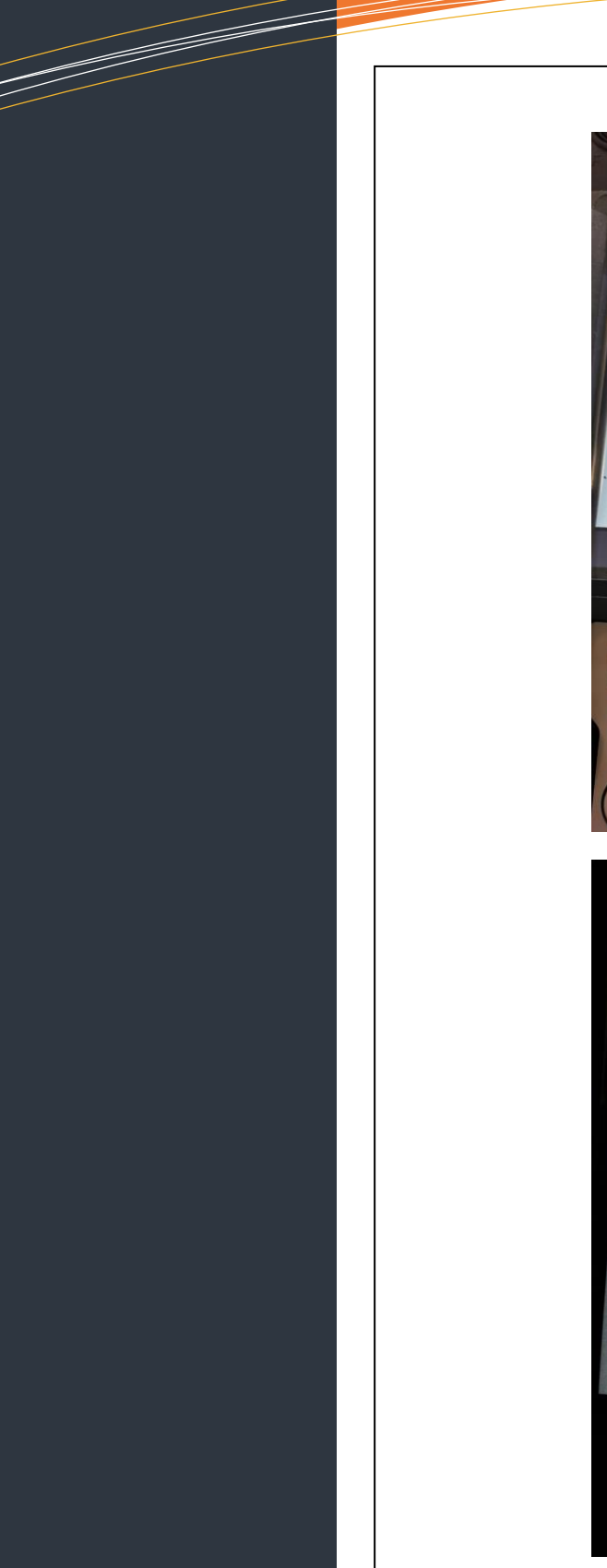

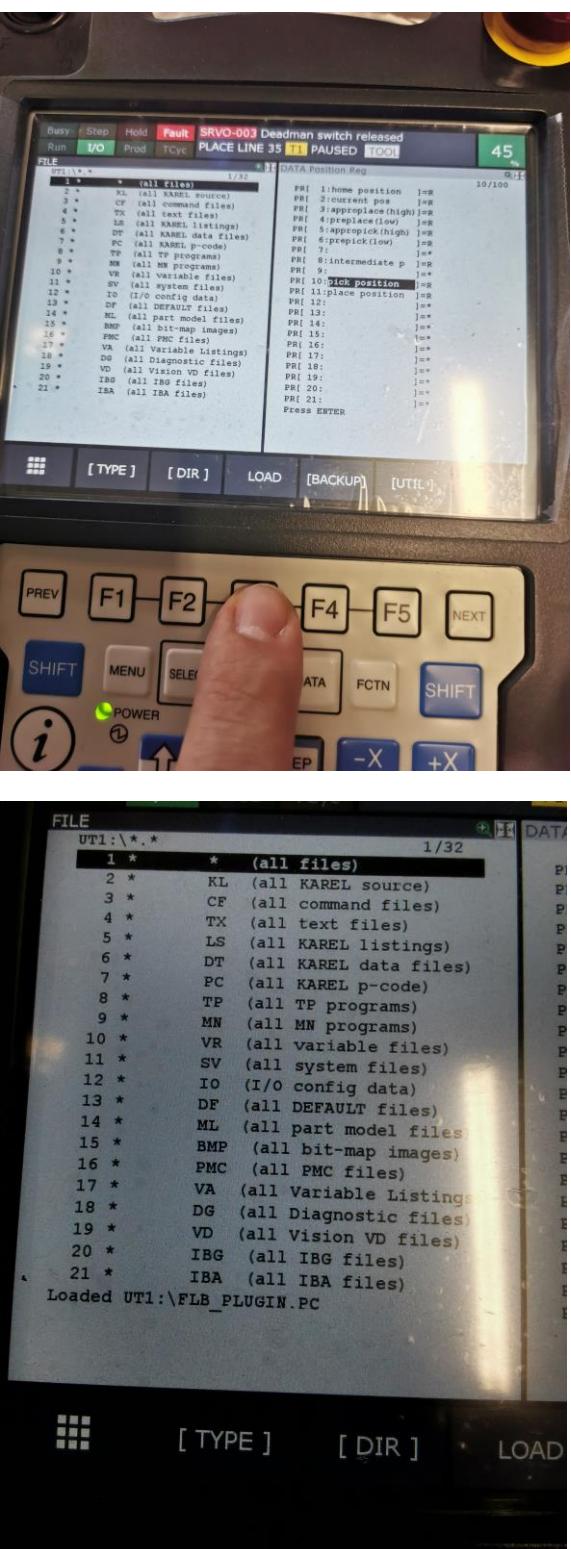

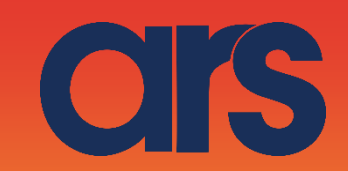

# STEP 5:

#### Gestire i comandi del programma Tp

Una volta che il client è configurato, dopo aver importato il file Flb\_Plugin.pc, sarà possibile muovere il FlexiBowl o fare diagnosi dal programma Tp, la risposta del FlexiBowl sarà inserita nella String [10], editabile via Karel.

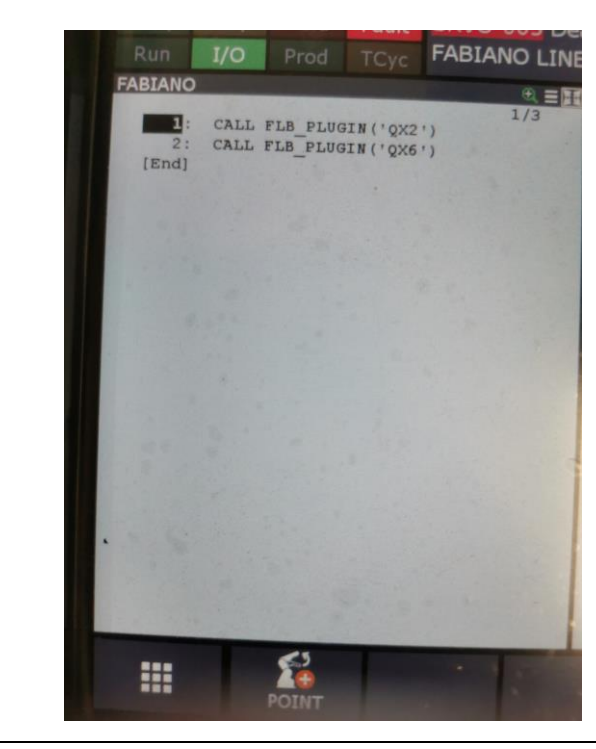

STEP 6: Karel

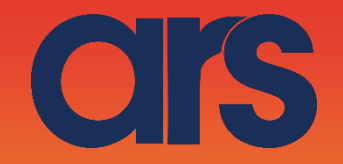

Esmpio di codice KAREL:

### PROGRAM Flb\_Plugin

### VAR

PingAddress:BOOLEAN return\_string : STRING[128] status : INTEGER moving:INTEGER cmd\_type: INTEGER cmd\_int\_val:INTEGER cmd\_real\_val:REAL cmd\_str\_val:STRING[128]

command\_Str:STRING[128] file\_var : FILE tmp\_str : STRING[128] tmp\_str1:STRING[128] tmp\_str2:STRING[128] entry : INTEGER

ROUTINE Ping BEGIN

PingAddress=FALSE MSG\_DISCO('C7:',status) MSG\_CONNECT('C7:',status) IF(status=0) THEN PingAddress=TRUE else PingAddress=FALSE ENDIF MSG\_DISCO('C7:',status)

**END** Ping

ROUTINE SendCommand(CommandExecute:STRING):STRING

### BEGIN

return\_string='FAIL'; command\_Str=CommandExecute

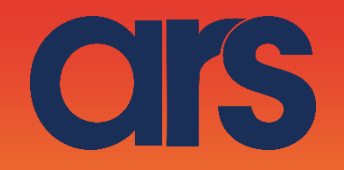

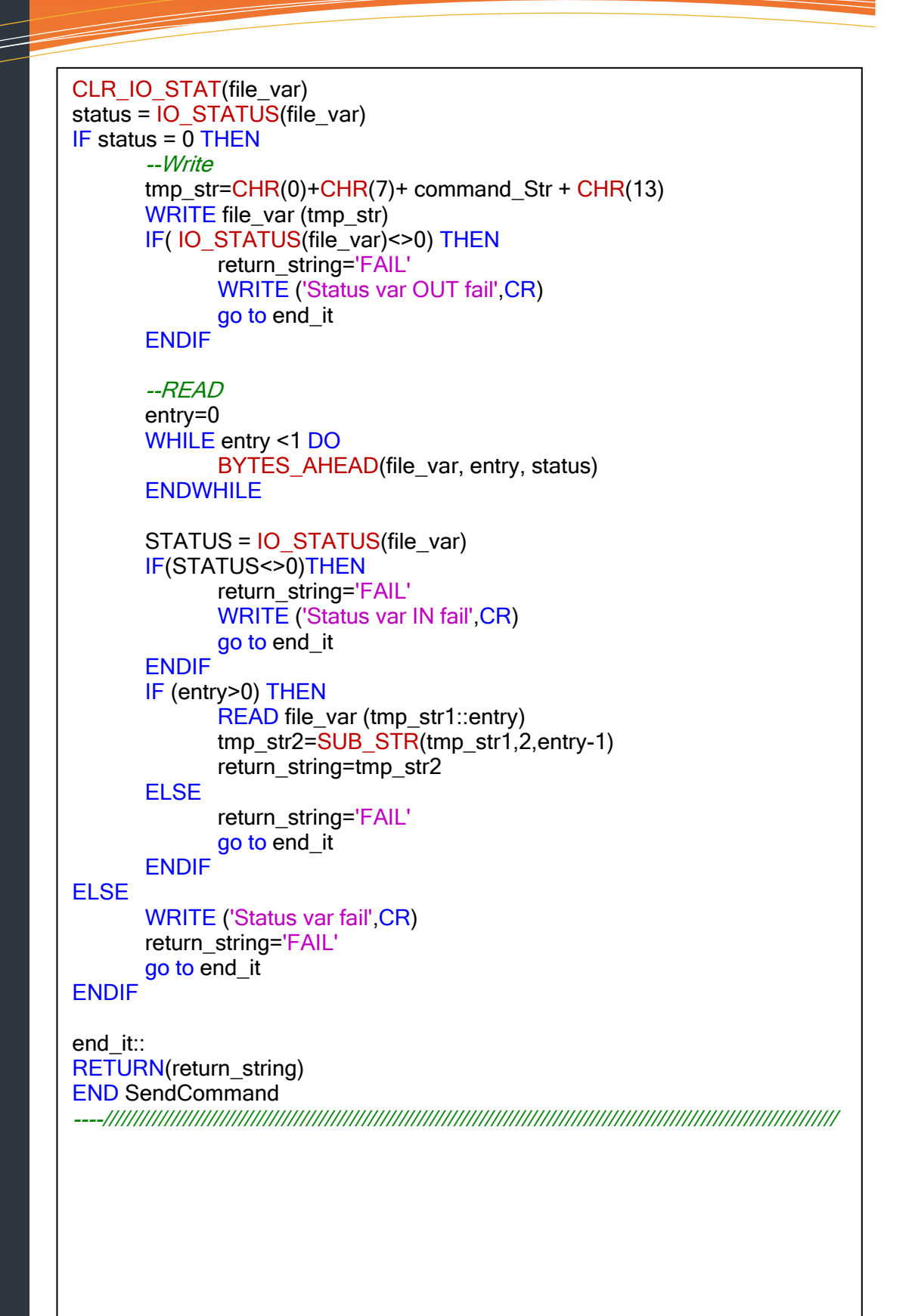

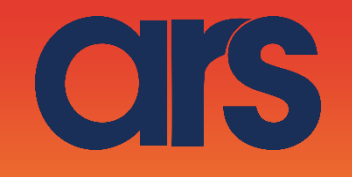

```
BEGIN
      GET TPE PRM(1,cmd type,cmd int val,cmd real val,cmd str val,S
TATUS)
      IF(STR_LEN(cmd_str_val)>0) THEN
             command_Str=cmd_str_val
      else
             return_string='FAIL'
             go to end_it2
      ENDIF
      --setto i parametri di connessione
      SET_FILE_ATR(file_var, ATR_IA)
      MSG_DISCO('C7:', status)
      MSG_CONNECT('C7:',status)
      IF(status <> 0) THEN
             return_string='FAIL'
             go to end_it2
      ENDIF
      OPEN FILE file_var ('RW','C7:')
      return string=SendCommand(command Str)
      IF((INDEX(return_string,'%')<>0)
                    AND (INDEX(command_Str,'Q')<>0)) THEN
             -----wait move
             moving=1
             WHILE (moving = 1) DO
                    command Str='RS'
                    return string=SendCommand(command Str)
                    IF(INDEX(return_string, 'F')>0) THEN
                           moving = 1
                    else
                           moving = 0
                    ENDIF
                    DELAY(50)
              ENDWHILE
              return_string='Done'
      else
              return string=return string
      ENDIF
end it2::
      CLOSE FILE file_var
      MSG_DISCO('C7:',status)
      --write the return on string 10
      SET STR REG(10, return string, status)
END Flb Plugin
```

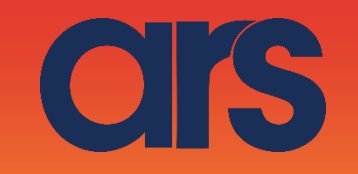

### Lista dei comandi:

| Azione           | Descrizione Azione                                        |  |
|------------------|-----------------------------------------------------------|--|
| Move             | Muove il Flexibowl® con i parametri correnti              |  |
| Move - Flip      | Muove il Flexibowl® ed attiva il "Flip" durante           |  |
|                  | il movimento                                              |  |
| Move -Blow- Flip | Muove il Flexibowl <sup>®</sup> ed attiva il "Flip" e la  |  |
|                  | seconda valvola durante il movimento.                     |  |
| Move - Blow      | Muove il Flexibowl® ed attiva la seconda                  |  |
|                  | valvola durante il movimento                              |  |
| Shake            | Scuote il Flexibowl <sup>®</sup> con i parametri correnti |  |
| Light on         | Attiva il "Backlight"                                     |  |
| Light off        | Disattiva il "Backlight"                                  |  |
| Flip             | Attiva il "Flip"con i parametri correnti                  |  |
| Blow             | Attiva l'"Air Blow" con i parametri correnti              |  |
| Quick emptying   | Quick emptying Attiva il comando di Quick Emptying Optior |  |
| option           | del Flexibowl                                             |  |
| Reset Allarm     | Resetta un allarme e riabilita il motore                  |  |

| Comandi | Descrizione           |
|---------|-----------------------|
| QX2     | Move                  |
| QX3     | Move-Flip             |
| QX4     | Move-Flip-Blow        |
| QX5     | Move-Blow             |
| QX6     | Shake                 |
| QX7     | Light on              |
| QX8     | Light off             |
| QX9     | Flip                  |
| QX10    | Blow                  |
| QX11    | Quick Emptying Option |
| QX12    | Reset Alarm           |